#### ×

# Manter Contas Imóveis de Condomínio

Esta funcionalidade tem como objetivo consultar os dados de um imóvel condomínio para manter, atualizar ou excluir suas contas. Para acessar a funcionalidade do sistema, utilize o caminho no Menu: **GSAN > Faturamento > Conta > Manter Contas Imóveis de Condomínio**. Feito isso, o sistema acessa a tela a seguir:

## Observação

Informamos que os dados exibidos nas telas a seguir são fictícios, e não retratam informações de clientes.

| Para consultar Contas Imóveis de Cond | omínio, informe o imóvel condomínio: | <u>Ajuda</u> |
|---------------------------------------|--------------------------------------|--------------|
| Matrícula do Imóvel                   |                                      | S            |
| Condomínio:* 71737359                 |                                      | 9            |
| Limpar Cancelar                       |                                      | Consultar    |
|                                       |                                      |              |
|                                       |                                      |              |
|                                       |                                      |              |
|                                       |                                      |              |
|                                       |                                      |              |
|                                       |                                      |              |
|                                       |                                      |              |

Acima, informe a matrícula do imóvel condomínio e clique no botão <sup>Consultar</sup> (para detalhes sobre o preenchimento, clique AQUI). Em seguida, é apresentada a tela de **Manter Contas de um Conjunto de Imóveis**, depois de efetuadas duas validações: 1.

Verificar existência da matrícula do imóvel: 1.

Caso a matrícula do imóvel informada não exista, o sistema exibe a mensagem: *Matrícula inexistente* e retorna para o passo correspondente no fluxo principal. 2.

Verificar se o imóvel é um condomínio:

1.

Caso o imóvel não seja um imóvel condomínio, o sistema exibe a mensagem: Essa matrícula não corresponde a um imóvel condomínio e retorna para o passo correspondente no fluxo principal.

Last update: 22/03/2018 ajuda:manter\_contas\_imoveis\_de\_condominio https://www.gsan.com.br/doku.php?id=ajuda:manter\_contas\_imoveis\_de\_condominio 12:36

| Para manter a(s) conta(s), informe o mês e o ano abaixo:<br>Matricula Condomínio: 71737359<br>Inscrição Condomínio: 001.079.130.0430.9993<br>Quantidade de Imóveis: 6<br>Dados da Conta:<br>Més e Ano da Conta:<br>O9/2017 a 10/2017 MM/AAAA<br>Data Vencimento da Conta:<br>Considerar contas em revisão?" Sim ® Não<br>Motivo de Revisão:<br>ACORDO COM DIRETORIA<br>ACORDO JUDICIAL<br>ACORDO JUDICIAL<br>ACOMULO DE LEITURA<br>Conta Paga:<br>Quantidade de Contas:<br>1 SIM ® NÃO<br>Contas Selecionadas:<br>® SIM ® NÃO<br>Contas do Imóvel<br>Total 1<br>doc(s)<br>Legenda: Contas em revisão                                                                                                    |  |  |  |
|----------------------------------------------------------------------------------------------------|--|--|--|
| Quantidade de Imóveis:       6         Dados da Conta:       09/2017 a 10/2017 MM/AAAA         Data Vencimento da Conta:       a         Considerar contas em revisão?*       Sim                                                                                                    |  |  |  |
| Dados da Conta:       09/2017 a 10/2017 MM/AAAA         Data Vencimento da Conta:       a         Considerar contas em revisão?*       Sim          Não         Motivo de Revisão:       ACORDO COM DIRETORIA<br>ACORDO JUDICIAL<br>ACOMDULO DE LEITURA         Conta Paga:       SIM          NÃO          AMBOS         Quantidade de Contas:       1         Visualizar Contas Selecionadas:       SIM          NÃO         Contas do Imóvel       5IM          NÃO         Total 1       36,84         1       36,84         0.00       0.00       0.00         1       36,84       0.00         Legenda: Contas em revisão                                                                                                    |  |  |  |
| Dados da Conta:       09/2017       a 10/2017       MM/AAAA         Data Vencimento da Conta:       Image: a image: a image: a |  |  |  |
| Mês e Ano da Conta:       09/2017       a 10/2017       MW/AAAA         Data Vencimento da Conta:       Image: a image: a imag |  |  |  |
| Data Vencimento da Conta:       Image: Sim Image: Não         Considerar contas em revisão?*       Sim Image: Não         Motivo de Revisão:       ACORDO COM DIRETORIA<br>ACORDO JUDICIAL<br>ACORDO JUDICIAL<br>ACUMULO DE LEITURA         Conta Paga:       SIM Image: SIM Image: SIM Im                                            |  |  |  |
| Considerar contas em revisão?*       Sim       Não         Motivo de Revisão:       ACORDO COM DIRETORIA<br>ACORDO JUDICIAL<br>ACUMULO DE LEITURA       Image: Conta Paga: Conta Paga: Conta SIM       SIM       NÃO       AMBOS         Quantidade de Contas:       1       SIM       Selecionar         Visualizar Contas Selecionadas:       SIM       NÃO       Selecionar         Contas do Imóvel       Image: Contas do Imóvel       Image: Centas function of the second of the second o                                                                                                    |  |  |  |
| Motivo de Revisão:       ACORDO COM DIRETORIA<br>ACORDO JUDICIAL<br>ACUMULO DE LEITURA         Conta Paga:       SIM © NÃO © AMBOS         Quantidade de Contas:       1         Visualizar Contas Selecionadas:       © SIM © NÃO         Contas do Imóvel       Imp         Todos Imóvel Refer       Venc água Esgo Débi Créd Imp       Valor         71856854       10/2017       27/10/17         36,84       0,00       0,00       0,00         I       36,84       0,00       0,00         Legenda: Contas em revisão       Elegenda: Contas em revisão                                                                                                    |  |  |  |
| Conta Paga: SIM NÃO AMBOS<br>Quantidade de Contas: 1 Selecionar<br>Visualizar Contas Selecionadas: SIM NÃO<br>Contas do Imóvel<br>Todos Imóvel Refer Venc água Esgo Débi Créd Imp Valor Sit Rev<br>71856854 10/2017 27/10/17 36,84 0,00 0,00 0,00 0,00 36,84 NORMAL<br>Total 1<br>doc(s) 36,84 0,00 0,00 0,00 0,00 36,84 VORMAL                                                                                                    |  |  |  |
| Quantidade de Contas:       1       Selecionar         Visualizar Contas Selecionadas:       Image: SIM       NÃO         Contas do Imóvel       Sim       NÃO         Todos Imóvel Refer       Venc água Esgo Débi Créd Imp Valor Sit Rev         71856854       10/2017       27/10/17         36,84       0,00       0,00       0,00         Total       1       36,84       0,00         doc(s)       36,84       0,00       0,00       36,84         Legenda: Contas em revisão       Esgo Débi Créd Imp Valor Sit Rev       1                                                                                                    |  |  |  |
| Visualizar Contas Selecionadas:       Image: SIM       NÃO         Contas do Imóvel       Image: Sim Point Sit Rev       Image: Sim Point Sit Rev         1       10/2017       27/10/17       36,84       0,00       0,00       0,00       36,84       NORMAL         1       1       36,84       0,00       0,00       0,00       0,00       36,84       Vence         Legenda: Contas em revisão       Elegenda: Contas em revisão       Elegenda: Contas em revisão       Elegenda: Contas em revisão                                                                                                    |  |  |  |
| Contas do Imóvel         Todos       Imóvel       Refer       Venc       água       Esgo       Débi       Créd       Imp       Valor       Sit       Rev         71856854       10/2017       27/10/17       36,84       0,00       0,00       0,00       0,00       36,84       NORMAL         Total       1<br>doc(s)       36,84       0,00       0,00       0,00       0,00       36,84       Vence         Legenda: Contas em revisão                                                                                                    |  |  |  |
| Todos         Imóvel         Refer         Venc         água         Esgo         Débi         Créd         Imp         Valor         Sit         Rev           1         71856854         10/2017         27/10/17         36,84         0,00         0,00         0,00         36,84         NORMAL           Total         1         doc(s)         Imp         Valor         Sit         Rev                                                                                                    |  |  |  |
| 71856854       10/2017       27/10/17       36,84       0,00       0,00       0,00       36,84       NORMAL         Total       1<br>doc(s)       36,84       0,00       0,00       0,00       0,00       36,84       NORMAL                                                                                                    |  |  |  |
| Total         1<br>doc(s)         36,84         0,00         0,00         0,00         36,84           Legenda:         Contas em revisão                                                                                                    |  |  |  |
| Legenda: Contas em revisão                                                                                                    |  |  |  |
| Legenda: Contas em revisão<br>Contas pagas e não baixadas<br>Contas em cobrança administrativa                                                                                                    |  |  |  |
|                                                                                                    |  |  |  |
| Cancelar Conta Retirar Débito Cobrado Alterar Vencimento Emitir 2ª Via de Conta                                                                                                    |  |  |  |
| Cancelar Voltar Filtro                                                                                                    |  |  |  |
|                                                                                                    |  |  |  |

No campo Mês e ano da conta informe o período das contas que serão selecionadas e em seguida

clique no botão <u>Selecionar</u> (para detalhes sobre o preenchimento dos demais campos clique **AQUI**). Feito isso, as contas serão visualizadas no quadro **Contas do Imóvel**.

Selecione as contas que deseja realizar a manutenção ou clique no link **Todos**, utilizando os botões para efetuar as ações com o auxílio dos botões disponíveis, conforme descrito a seguir:

#### **Botão Cancelar Conta**

Ao clicar no botão Cancelar Conta, será aberto o popup abaixo:

| Cancelar Conta Para cancelar a(s) conta(s) informe o motivo: Motivo do Cancelamento:* Concluir Fechar |                             |                   |                 |
|----------------------------------------------------------------------------------------------------|-----------------------------|-------------------|-----------------|
| Para cancelar a(s) conta(s) informe o motivo: Ajuda Motivo do Cancelamento:* Concluir Fechar          | Cancelar Conta              |                   |                 |
| Cancelamento:*                                                                                        | Para cancelar a(s) conta(s) | informe o motivo: | Ajuda           |
| Concluir Fechar                                                                                       | Cancelamento:*              |                   | •               |
|                                                                                                    |                             |                   | Concluir Fechar |

#### Botão Retirar Débito Cobrado

Ao clicar no botão **Retirar Débito Cobrado**, será aberto o **popup** abaixo:

| Retirar Débitos Cobra   | dos                  |           |
|-------------------------|----------------------|-----------|
| Motivo de Retificação:* | <b></b>              |           |
| Observação:             |                      |           |
| Tipo de Débito:*        | // 0/40<br>Adicionar | 0         |
| Fechar                  |                      | Confirmar |

### **Botão Alterar Vencimento**

Ao clicar no botão Alterar Vencimento, será aberto o **popup** abaixo:

| Last       |                |        |            |                |                  |                |                  |          |            |            |
|------------|----------------|--------|------------|----------------|------------------|----------------|------------------|----------|------------|------------|
| update:    | aiuda·manter   | contas | imoveis de | condominio htt | ns·//www.asan.c  | om hr/doku nhn | ?id=aiuda·manter | contas   | imoveis de | condominio |
| 22/03/2018 | ajaaaainanter_ |        | u          |                | p5.// www.g5un.e | om.or/doku.php | na-ajaaa.manter  | _contas_ |            |            |
| 12:36      |                |        |            |                |                  |                |                  |          |            |            |

| nforme o novo vencimento: | Ajuda      |
|---------------------------|------------|
| ata de Vencimento:*       | dd/mm/aaaa |

## Botão Emitir Segunda Via

Ao clicar no botão <u>Emitir 2ª Via de Conta</u>, o sistema emite a segunda via da conta selecionada, conforme modelo abaixo. Caso o condomínio possua rateio de consumo, este virá discriminado na conta, em metros cúbicos.

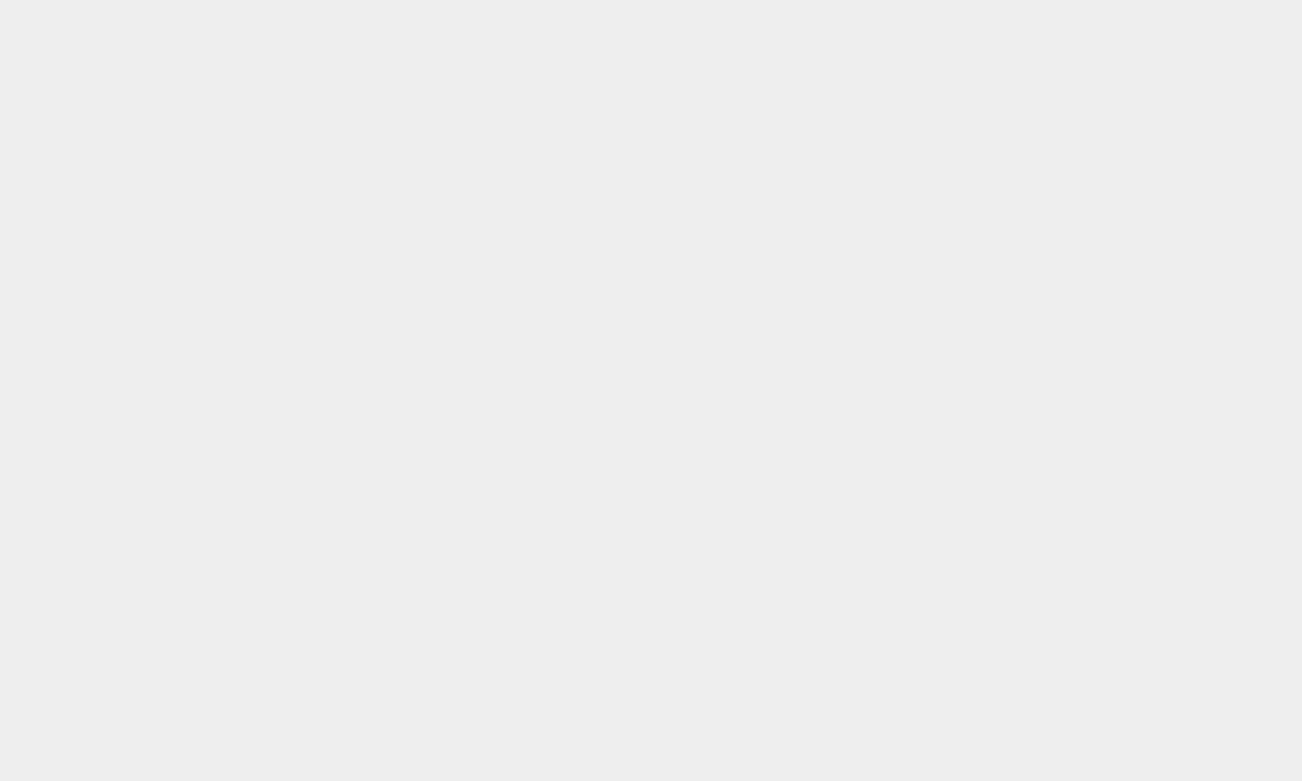

|                                                                                                    |                                                                                                    | COMP.<br>AVENIDA FE                                                                                                    | ANHIA DE                                                                                                    | AGUAS                                                                                                    | E ESGOTOS I<br>20 - JAGUARIBE JOAO                                                                                                    | DA PARA<br>PESSOA PB                                     | IBA<br>58015-570                         |                                             | SEGUNI                                                                    | DA VIA                                                                             |
|----------------------------------------------------------------------------------------------------|----------------------------------------------------------------------------------------------------|----------------------------------------------------------------------------------------------------|----------------------------------------------------------------------------------------------------|----------------------------------------------------------------------------------------------------|----------------------------------------------------------------------------------------------------|----------------------------------------------------------|------------------------------------------|---------------------------------------------|---------------------------------------------------------------------------|------------------------------------------------------------------------------------|
|                                                                                                    |                                                                                                    | c                                                                                                    | CNPJ: 09.123.654<br>Informaçõe                                                                                                    | 4/0001-97<br>es e/ou 1                                                                                                  | - ISNC.ESTADUAL N<br>Reclamações - Ligue                                                                                                  | 160572029<br>115                                         |                                          | $\left[ \right]$                            | CÓDIG<br>DÉBITO A                                                         | O PARA<br>AUTOMÁTICO                                                               |
| N° Documento:                                                                                                    | 201710718                                                                                                    | 56854 Es                                                                                                    | SCRITORIO                                                                                                    | JOAC                                                                                                    | PESSOA                                                                                                    |                                                          |                                          |                                             | 0718                                                                      | 5685.4                                                                             |
| MATRICULA                                                                                                    | CLIEN                                                                                                    | I.F.                                                                                                    |                                                                                                    |                                                                                                    |                                                                                                    | PF/CNPJ:                                                 |                                          | $\left( \right)$                            | 27/10                                                                     | D/2017                                                                             |
| U7105005.                                                                                                    |                                                                                                    | A SU                                                                                                    | MÓVEI                                                                                                    |                                                                                                    | 1                                                                                                    | 07.XXX.X                                                 | XX-XX                                    |                                             |                                                                           |                                                                                    |
| 001 079 130                                                                                                    | 0430,102                                                                                                    | RUA ANTONIO L                                                                                                    | METRA DE FI                                                                                                    | ARTAS                                                                                                    |                                                                                                    | - CIDADE                                                 | DOS CO                                   | TRATS                                       | OAOL                                                                      | 10/2017                                                                            |
| DECDONGÁVEL                                                                                                    | ENDERECO                                                                                                    | DADA ENTDECA                                                                                                    | INDIAA DD IA                                                                                                    | AICIND,                                                                                                    |                                                                                                    | CIDADE                                                   |                                          | GUA                                         | FONO                                                                      | ESGOTO                                                                             |
| REFUNDAVEL                                                                                                    | PUDEKEĆO                                                                                                    | FARA ENTREGA                                                                                                    |                                                                                                    |                                                                                                    |                                                                                                    |                                                          | L                                        | IGADO                                       | I                                                                         | POTENCIAL                                                                          |
| ÚLTIMOS CONS                                                                                                    | SUMOS                                                                                                    | 08/2017 -                                                                                                    | . 0                                                                                                    | $\square$                                                                                                    | LEITU                                                                                                    | RA<br>ATTIAL                                             |                                          | CONS<br>(M3)                                |                                                                           | CONSUMO/DIA                                                                        |
| 07/2017 -                                                                                                    | 0-42                                                                                                    | 06/2017 -                                                                                                    | 0-42                                                                                                    |                                                                                                    | 2                                                                                                    | 8                                                        |                                          | 6                                           | 30                                                                        | 0.20                                                                               |
| 05/2017 -                                                                                                    |                                                                                                    | 04/2017 -                                                                                                    | -<br>-                                                                                                    |                                                                                                    | 14/09/2017                                                                                                    | 14/10/2                                                  | 017                                      | N°Hm:                                       | Y17F090                                                                   | 808                                                                                |
| ECONOMIAS                                                                                                    | CONS POR                                                                                                    | ECONOMIA                                                                                                    | COD AUXILIZ                                                                                                    |                                                                                                    |                                                                                                    |                                                          |                                          |                                             |                                                                           |                                                                                    |
| 1                                                                                                    | 6                                                                                                    | Leonomin                                                                                                    | R 5301                                                                                                    |                                                                                                    |                                                                                                    |                                                          |                                          |                                             |                                                                           | J                                                                                  |
|                                                                                                    |                                                                                                    |                                                                                                    |                                                                                                    |                                                                                                    |                                                                                                    |                                                          |                                          |                                             |                                                                           |                                                                                    |
| DESCRI                                                                                                    | ÇAU DUS (                                                                                                    | SERVIÇUS E                                                                                                    | TARIFAS                                                                                                    |                                                                                                    | CONSUME                                                                                                    | PORFA                                                    | AIXA                                     |                                             | VALC                                                                      |                                                                                    |
|                                                                                                    |                                                                                                    |                                                                                                    |                                                                                                    |                                                                                                    |                                                                                                    |                                                          |                                          |                                             |                                                                           |                                                                                    |
| AGUA                                                                                                    |                                                                                                    | -                                                                                                    |                                                                                                    |                                                                                                    |                                                                                                    |                                                          |                                          |                                             |                                                                           |                                                                                    |
| CONSUMO DE A                                                                                                    | GUA                                                                                                    | E                                                                                                    |                                                                                                    |                                                                                                    |                                                                                                    | 10 M3                                                    |                                          |                                             |                                                                           | 36.84                                                                              |
|                                                                                                    |                                                                                                    |                                                                                                    |                                                                                                    |                                                                                                    |                                                                                                    | 10                                                       |                                          |                                             |                                                                           | 50,04                                                                              |
|                                                                                                    |                                                                                                    |                                                                                                    |                                                                                                    |                                                                                                    |                                                                                                    |                                                          |                                          |                                             |                                                                           |                                                                                    |
|                                                                                                    |                                                                                                    |                                                                                                    |                                                                                                    |                                                                                                    |                                                                                                    |                                                          |                                          |                                             |                                                                           |                                                                                    |
|                                                                                                    |                                                                                                    |                                                                                                    |                                                                                                    |                                                                                                    |                                                                                                    |                                                          |                                          |                                             |                                                                           |                                                                                    |
|                                                                                                    |                                                                                                    |                                                                                                    |                                                                                                    |                                                                                                    |                                                                                                    |                                                          |                                          |                                             |                                                                           |                                                                                    |
|                                                                                                    |                                                                                                    |                                                                                                    |                                                                                                    |                                                                                                    |                                                                                                    |                                                          |                                          |                                             |                                                                           |                                                                                    |
|                                                                                                    |                                                                                                    |                                                                                                    |                                                                                                    |                                                                                                    |                                                                                                    |                                                          |                                          |                                             |                                                                           |                                                                                    |
|                                                                                                    |                                                                                                    |                                                                                                    |                                                                                                    |                                                                                                    |                                                                                                    |                                                          |                                          |                                             |                                                                           |                                                                                    |
|                                                                                                    |                                                                                                    |                                                                                                    |                                                                                                    |                                                                                                    |                                                                                                    |                                                          |                                          |                                             |                                                                           |                                                                                    |
|                                                                                                    |                                                                                                    |                                                                                                    |                                                                                                    |                                                                                                    |                                                                                                    |                                                          |                                          |                                             |                                                                           |                                                                                    |
| Statistic Statistics                                                                                                    |                                                                                                    |                                                                                                    |                                                                                                    |                                                                                                    |                                                                                                    |                                                          |                                          |                                             |                                                                           |                                                                                    |
| Valor aproximado d                                                                                                    | dos tributos Pi                                                                                                    | IS e COFINS, Lei :                                                                                                    | 12.741 de 2012.                                                                                                    | R\$ 3,41                                                                                                    |                                                                                                    |                                                          |                                          |                                             |                                                                           |                                                                                    |
| Valor aproximado o                                                                                                    | dos tributos Pi                                                                                                    | IS e COFINS, Lei :                                                                                                    | 12.741 de 2012.                                                                                                    | R\$ 3,41                                                                                                    | ,                                                                                                    |                                                          | ٣¢                                       |                                             |                                                                           | 36.84                                                                              |
| Valor aproximado o                                                                                                    | dos tributos P                                                                                                    | IS e COFINS, Lei :                                                                                                    | 12.741 de 2012.                                                                                                    | R\$ 3,41                                                                                                    |                                                                                                    | TOTAL                                                    | R\$                                      |                                             |                                                                           | 36,84                                                                              |
| Valor aproximado o<br>SR. USUÁRIO:                                                                                                    | EM 31/01/2                                                                                                    | IS e COFINS, Lei :<br>2018, REGISTR                                                                                                    | 12.741 de 2012.<br>AMOS QUE V.S                                                                                                    | R\$ 3,41<br>SA. EST                                                                                                    | TAVA EM DÉBITO.                                                                                                    | TOTAL                                                    | R\$                                      |                                             |                                                                           | 36,84                                                                              |
| SR. USUÁRIO:<br>COMPAREÇA AO                                                                                                    | EM 31/01/:<br>S POSTOS Di                                                                                                    | IS e COFINS, Lei :<br>2018, REGISTR<br>E ATENDIMENTO                                                                                                    | AMOS QUE V.S<br>PARA REGULA                                                                                                    | R\$ 3,41<br>SA. EST<br>ARIZAR                                                                                           | TAVA EM DÉBITO.                                                                                                    | TOTAL                                                    | R\$                                      |                                             |                                                                           | 36,84                                                                              |
| Valor aproximado o<br>SR. USUÁRIO:<br>COMPAREÇA AO<br>CASO TENHA P                                                                                                    | EM 31/01/2<br>S POSTOS D<br>AGO APÓS A                                                                                                    | IS E COFINS, LEI :<br>2018, REGISTR<br>E ATENDIMENTO<br>DATA INDICAD                                                                                                    | AMOS QUE V.S<br>PARA REGULA<br>A, DESCONSII                                                                                                    | R\$ 3,41<br>SA. EST<br>ARIZAR<br>DERE.                                                                                  | TAVA EM DÉBITO.                                                                                                    | TOTAL (                                                  | R\$                                      |                                             |                                                                           | 36,84                                                                              |
| Valor aproximado o<br>SR. USUÁRIO:<br>COMPAREÇA AO<br>CASO TENHA P                                                                                                    | EM 31/01/:<br>S POSTOS DI<br>AGO APÓS A                                                                                                    | IS E COFINS, LEI :<br>2018, REGISTR<br>E ATENDIMENTO<br>DATA INDICAD<br>SOBRE O CONT                                                                                        | AMOS QUE V.S<br>PARA REGULA<br>A, DESCONSII                                                                                                    | R\$ 3,41<br>SA. EST<br>ARIZAR.<br>DERE.<br>JALIDA                                                                       | TAVA EM DÉBITO.                                                                                                    | TOTAL                                                    | R\$                                      | MANO                                        | 09/2017                                                                   | 36,84                                                                              |
| SR. USUÁRIO:<br>COMPAREÇA AO<br>CASO TENHA P                                                                                                    | EM 31/01/:<br>EM 31/01/:<br>S POSTOS DI<br>PAGO APÓS A<br>ORMAÇÕES :                                                                                                    | IS E COFINS, LEI :<br>2018, REGISTR<br>E ATENDIMENTO<br>DATA INDICAD<br>SOBRE O CONT<br>(D                                                                                  | AMOS QUE V.S<br>PARA REGULA<br>A, DESCONSII                                                                                                    | SA. EST<br>ARIZAR<br>DERE.<br>JALIDA<br>5.440                                                                           | TAVA EM DÉBITO.<br>DE DA ÁGUA PA<br>e Portaria n                                                                                          | NRA CONS                                                 | R\$<br>UMO HU                            | MANO                                        | 09/2017                                                                   | 36,84                                                                              |
| Valor aproximado o<br>SR. USUÁRIO:<br>COMPAREÇA AO<br>CASO TENHA P<br>INF<br>Parâmetro                                                                                                    | EM 31/01/:<br>S POSTOS D<br>PAGO APÓS A<br>ORMAÇÕES :<br>V1.Médio                                                                                                    | IS e COFINS, Lei :<br>2018, REGISTR<br>E ATENDIMENTO<br>DATA INDICAD<br>SOBRE O CONT<br>(D<br>Parâmetro                                                                     | AMOS QUE V.S<br>PARA REGULA<br>A, DESCONSII<br>FROLE DE QU<br>ecreto n°<br>V1. Médio                                                                                                  | R\$ 3,41<br>SA. EST<br>ARIZAR.<br>DERE.<br>JALIDA<br>5.440<br>Parân                                                     | TAVA EM DÉBITO.<br>DE DA ÁGUA PA<br>e Portaria n<br>metro                                                                                 | COTAL                                                    | R\$<br>UMO HU<br>Médio                   | MANO                                        | 09/2017<br>etro                                                           | 36,84                                                                              |
| Valor aproximado o<br>SR. USUÁRIO:<br>COMPAREÇA AO<br>CASO TENHA P<br>INF<br>Parâmetro<br>Turbidez                                                                                         | EM 31/01/:<br>S POSTOS DI<br>AGO APÓS A<br>ORMAÇÕES :<br>V1.Médio<br>1,33                                                                                                    | IS e COFINS, Lei :<br>2018, REGISTR<br>E ATENDIMENTO<br>DATA INDICAD<br>SOBRE O CONT<br>(D<br>Parâmetro<br>Cor Aparente                                                     | AMOS QUE V.S<br>PARA REGULA<br>A, DESCONSII<br>FROLE DE QU<br>ecreto n°<br>V1. Médio<br>1,73                                                                                          | R\$ 3,41<br>SA. EST<br>ARIZAR<br>DERE.<br>JALIDA<br>5.440<br>Parân<br>Bact.                                             | TAVA EM DÉBITO.<br>DE DA ÁGUA PA<br>e Portaria n<br>metro<br>Heterotrófica                                                                | COTAL                                                    | R\$<br>UMO HU<br>Médio                   | MANO<br>Parâm<br>Colif.                     | 09/2017<br>etro<br>.Totais                                                | 36,84                                                                              |
| Valor aproximado o<br>SR. USUÁRIO:<br>COMPAREÇA AO<br>CASO TENHA P<br>INF<br>Parâmetro<br>Turbidez<br>Cloro(mg/L)                                                                          | EM 31/01/:<br>S POSTOS DI<br>AGO APÓS A<br>ORMAÇÕES :<br>V1.Médio<br>1,33<br>2,51                                                                                                    | IS e COFINS, Lei :<br>2018, REGISTR<br>E ATENDIMENTO<br>DATA INDICAD<br>SOBRE O CONT<br>(D<br>Parâmetro<br>Cor Aparente<br>P.H.                                             | AMOS QUE V.S<br>PARA REGULA<br>A, DESCONSII<br>ROLE DE QU<br>ecreto n°<br>V1. Médio<br>6,50                                                                                           | SA. EST<br>ARIZAR<br>DERE.<br>JALIDA<br>5.440<br>Parân<br>Bact.<br>Colif                                                | TAVA EM DÉBITO.<br>DE DA ÁGUA PA<br>e Portaria n<br>netro<br>Heterotrófica<br>.Termotolerant                                              | COTAL                                                    | R\$<br>UMO HU<br>Médio                   | MANO<br>Parâm<br>Colif.                     | 09/2017<br>etro<br>Totais                                                 | 36,84                                                                              |
| Valor aproximado o<br>SR. USUÁRIO:<br>COMPAREÇA AO<br>CASO TENHA P<br>INF<br>Parâmetro<br>Turbidez<br>Cloro(mg/L)<br>VIA CLIENTE                                                           | EM 31/01/:<br>S POSTOS DI<br>AGO APÓS A<br>ORMAÇÕES :<br>V1.Médio<br>1,33<br>2,51                                                                                                    | IS e COFINS, Lei :<br>2018, REGISTR<br>E ATENDIMENTO<br>DATA INDICAD<br>SOBRE O CONT<br>(D<br>Parâmetro<br>Cor Aparente<br>P.H.                                             | AMOS QUE V.S<br>PARA REGULA<br>A, DESCONSII<br>TROLE DE QU<br>ecreto nº<br>V1. Médio<br>1.73<br>6,50<br>AUTENTI                                                                       | R\$ 3,41<br>SA. EST<br>ARIZAR<br>DERE.<br>JALIDA<br>5.440<br>Parân<br>Bact.<br>Colif                                    | TAVA EM DÉBITO.<br>DE DA ÁGUA PA<br>e Portaria n<br>netro<br>Heterotrófica<br>.Termotolerant<br>MECÂNICA                                  | COTAL                                                    | R\$<br>UMO HU<br>Médio                   | MANO<br>Parâm<br>Colif.                     | 09/2017<br>etro<br>.Totais                                                | 36,84                                                                              |
| Valor aproximado o<br>SR. USUÁRIO:<br>COMPAREÇA AO<br>CASO TENHA P<br>INF<br>Parâmetro<br>Turbidez<br>Cloro(mg/L)<br>VIA CLIENTE<br>Emitido por:                                           | ios tributos P:           EM 31/01/:           OS POSTOS DI           AGO APÓS A           ORMAÇÕES :           V1.Médio           1,33           2,51                                                                   | IS e COFINS, Lei :<br>2018, REGISTR<br>E ATENDIMENTO<br>DATA INDICAD<br>SOBRE O CONT<br>(D<br>Parâmetro<br>Cor Aparente<br>P.H.                                             | AMOS QUE V.S<br>PARA REGULA<br>A, DESCONSIN<br>TROLE DE QU<br>ecreto nº<br>V1. Médio<br>1,73<br>6,50<br>AUTENTI                                                                       | R\$ 3,41<br>SA. EST<br>ARIZAR<br>DERE.<br>JALIDA<br>5.440<br>Parân<br>Bact.<br>Colif                                    | TAVA EM DÉBITO.<br>DE DA ÁGUA PA<br>e Portaria n<br>hetro<br>Heterotrófica<br>.Termotolerant<br>MECÂNICA                                  | COTAL                                                    | R\$<br>UMO HU<br>Médio                   | MANO<br>Parâm<br>Colif                      | 09/2017<br>Metro<br>.Totais                                               | 36,84                                                                              |
| Valor aproximado o<br>SR. USUÁRIO:<br>COMPAREÇA AO<br>CASO TENHA P<br>INF<br>Parâmetro<br>Turbidez<br>Cloro(mg/L)<br>VIA CLIENTE<br>Emitido por:                                           | ios tributos P:           EM 31/01/:           OS POSTOS DI           AGO APÓS A           ORMAÇÕES :           V1.Médio           1,33           2,51           99999                                                   | IS e COFINS, Lei :<br>2018, REGISTR<br>E ATENDIMENTO<br>DATA INDICAD<br>SOBRE O CONT<br>(D<br>Parâmetro<br>Cor Aparente<br>P.H.                                             | AMOS QUE V.S<br>PARA REGULA<br>A, DESCONSIN<br>FROLE DE QU<br>ecreto n°<br>V1. Médio<br>1,73<br>6,50<br>AUTENTI                                                                       | R\$ 3,41<br>SA. EST<br>ARIZAR<br>DERE.<br>JALIDA<br>5.440<br>Parân<br>Bact.<br>Colif                                    | TAVA EM DÉBITO<br>DE DA ÁGUA PA<br>e Portaria n<br>hetro<br>Heterotrófica<br>.Termotolerant<br>MECÂNICA                                   | COTAL                                                    | R\$<br>UMO HU<br>Médio                   | MANO<br>Parâm<br>Colif.<br>Emi              | 09/2017<br>etro<br>.Totais                                                | 36,84                                                                              |
| Valor aproximado o<br>SR. USUÁRIO:<br>COMPAREÇA AO<br>CASO TENHA P<br>INF<br>Parâmetro<br>Turbidez<br>Cloro(mg/L)<br>VIA CLIENTE<br>Emitido por:                                           | EM 31/01/:<br>S POSTOS DI<br>PAGO APÓS A<br>ORMAÇÕES :<br>V1.Médio<br>1,33<br>2,51<br>9999                                                                                                    | IS e COFINS, Lei :<br>2018, REGISTR<br>E ATENDIMENTO<br>DATA INDICAD<br>SOBRE O CONT<br>(D<br>Parâmetro<br>Cor Aparente<br>P.H.                                             | AMOS QUE V.S<br>PARA REGULA<br>A, DESCONSII<br>FROLE DE QU<br>ecreto n° 1<br>V1. Médio<br>1,73<br>6,50<br>AUTENTI                                                                     | R\$ 3,41<br>SA. EST<br>ARIZAR<br>DERE.<br>JALIDA<br>5.440<br>Parân<br>Bact.<br>Colif                                    | TAVA EM DÉBITO.<br>DE DA ÁGUA PA<br>e Portaria n<br>metro<br>Heterotrófica<br>.Termotolerant<br>MECÂNICA                                  | ARA CONS<br>• 2.914)<br>v1. :<br>s<br>es                 | R\$<br>UMO HU<br>Médio                   | MANO<br>Parâm<br>Colif.<br>Emi              | 09/2017<br>Netro<br>.Totais                                               | 36,84                                                                              |
| Valor aproximado o<br>SR. USUÁRIO:<br>COMPAREÇA AO<br>CASO TENHA P<br>INF<br>Parâmetro<br>Turbidez<br>Cloro(mg/L)<br>VIA CLIENTE<br>Emitido por:                                           | EM 31/01/:<br>S POSTOS DI<br>PAGO APÓS A<br>ORMAÇÕES :<br>V1.Médio<br>1,33<br>2,51<br>9999                                                                                                    | IS & COFINS, Lei :<br>2018, REGISTR<br>E ATENDIMENTO<br>DATA INDICAD<br>SOBRE O CONT<br>(D)<br>Parâmetro<br>Cor Aparente<br>P.H.<br>ILA<br>INSC<br>001                      | AMOS QUE V.S<br>PARA REGULA<br>A, DESCONSII<br>ROLE DE QU<br>ecreto n°<br>V1. Médio<br>AUTENTI<br>AUTENTI                                                                             | R\$ 3,41<br>SA. EST<br>ARIZAR.<br>DERE.<br>JALIDA<br>5.440<br>Parân<br>Bact.<br>Colif                                   | TAVA EM DÉBITO.<br>DE DA ÁGUA PA<br><u>e Portaria n</u><br>metro<br>Heterotrófica<br>.Termotolerant<br>MECÂNICA                           | COTAL                                                    | R\$<br>UMO HU<br>Médio                   | MANO<br>Parâm<br>Colif<br>Emi               | 09/2017<br>etro<br>.Totais<br>itido em:                                   | 36,84<br>V1. Médio<br>21/03/2018<br>CCEBER APÓS<br>2018                            |
| Valor aproximado o<br>SR. USUÁRIO:<br>COMPAREÇA AO<br>CASO TENHA P<br>INF<br>Parâmetro<br>Turbidez<br>Cloro(mg/L)<br>VIA CLIENTE<br>Emitido por:                                           | Ios tributos P:           EM 31/01/:           IS POSTOS DI           PAGO APÓS A           ORMAÇÕES :           V1.Médio           1,33           2,51           9999           MATRÍCU           0718568               | IS e COFINS, Lei :<br>2018, REGISTR<br>E ATENDIMENTO<br>DATA INDICAD<br>SOBRE O CONT<br>(D<br>Parâmetro<br>Cor Aparente<br>P.H.<br>ULA<br>INSC<br>001                       | 12.741 de 2012.<br>AMOS QUE V.5<br>PARA REGULA<br>A, DESCONSII<br>FROLE DE QU<br>ecreto n°<br>V1. Médio<br>1.73<br>6,50<br>AUTENTI<br>CRIÇÃO<br>.079.130.043                          | R\$ 3,41<br>SA. EST<br>ARIZAR.<br>DERE.<br>JALIDA<br>5.440<br>Parân<br>Bact.<br>Colif<br>ICAÇÃO                         | TAVA EM DÉBITO.<br>DE DA ÁGUA PA<br>e Portaria n<br>hetro<br>Heterotrófica<br>.Termotolerant<br>MECÂNICA                                  | COTAL                                                    | R\$<br>UMO HU<br>Médio                   | MANO<br>Parâm<br>Colif.<br>Emi<br>RA        | 09/2017<br>etro<br>.Totais<br>itido em:<br>NÃO RE<br>31/10/               | 36,84<br>V1. Médio<br>21/03/2018<br>CCEBER APÓS<br>2018                            |
| Valor aproximado o<br>SR. USUÁRIO:<br>COMPAREÇA AO<br>CASO TENHA P<br>INF<br>Parâmetro<br>Turbidez<br>Cloro(mg/L)<br>VIA CLIENTE<br>Emitido por:                                           | ios tributos P:         EM 31/01/:         DS POSTOS DI         DAGO APÓS A         ORMAÇÕES :         V1.Médio         1,33         2,51         99999         MATRÍCU         0718568                                  | IS & COFINS, Lei :<br>2018, REGISTR<br>E ATENDIMENTO<br>DATA INDICAD<br>SOBRE O CONT<br>(D<br>Parâmetro<br>Cor Aparente<br>P.H.<br>ULA<br>INSO<br>001                       | 12.741 de 2012.<br>AMOS QUE V.S<br>PARA REGULA<br>A, DESCONSII<br>FROLE DE QU<br>ecreto nº 1<br>V1. Médio<br>1.73<br>6.50<br>AUTENTI<br>CRIÇÃO<br>.079.130.043                        | R\$ 3,41<br>SA. EST<br>ARIZAR<br>DERE.<br>JALIDA<br><b>5.440</b><br>Parân<br><b>Bact.</b><br>Colif<br>ICAÇÃO            | TAVA EM DÉBITO.<br>DE DA ÁGUA PA<br>e Portaria n<br>netro<br>Heterotrófica<br>.Termotolerant<br>MECÂNICA                                  | COTAL                                                    | R\$<br>UMO HU<br>Médio                   | MANO<br>Parâm<br>Colif.<br>Emi<br>2A        | 09/2017<br>etro<br>.Totais<br>itido em:<br>)<br>NÃO RE<br>31/10/          | 36,84                                                                              |
| Valor aproximado o<br>SR. USUÁRIO:<br>COMPAREÇA AO<br>CASO TENHA P<br>INF<br>Parâmetro<br>Turbidez<br>Cloro (mg/L)<br>VIA CLIENTE<br>Emitido por:<br>VENCIMENTO                            | ios tributos P:         EM 31/01/:         INS POSTOS DI         PAGO APÓS A         ORMAÇÕES :         V1.Médio         1,33         2,51         9999         MATRÍCU         0718568         27/10/                   | IS e COFINS, Lei :<br>2018, REGISTR<br>E ATENDIMENTO<br>DATA INDICAD<br>SOBRE O CONT<br>(D<br>Parâmetro<br>Cor Aparente<br>P.H.<br>ULA<br>INSC<br>001<br>2017               | AMOS QUE V.S<br>PARA REGULA<br>A, DESCONSII<br>TROLE DE QU<br>ecreto nº<br>V1. Médio<br>1.73<br>6,50<br>AUTENTI<br>CRIÇÃO<br>.079.130.043                                             | R\$ 3,41<br>SA. EST<br>ARIZAR.<br>DERE.<br>JALIDA<br>5.440<br>Parân<br>Bact.<br>Colif<br>ICAÇÃO                         | TAVA EM DÉBITO.<br>DE DA ÁGUA PA<br><u>e Portaria n</u><br>netro<br>Heterotrófica<br>.Termotolerant<br>MECÂNICA                           | COTAL                                                    | R\$<br>UMO HU<br>Médio                   | MANO<br>Parâm<br>Colif.<br>Emi<br>RA        | 09/2017<br>etro<br>.Totais<br>itido em:<br>MÃO RE<br>31/10/               | 36,84<br>V1. Médio<br>21/03/2018<br>CEBER APÓS<br>2018<br>36,84                    |
| Valor aproximado o<br>SR. USUÁRIO:<br>COMPAREÇA AO<br>CASO TENHA P<br>INF<br>Parâmetro<br>Turbidez<br>Cloro(mg/L)<br>VIA CLIENTE<br>Emitido por:<br>VENCIMENTO<br>GRUPO: 155               | ios tributos P:         EM 31/01/:         os Postos D:         ago Após A         ORMAÇÕES :         V1.Médio         1,33         2,51         9999         MATRÍCU         0718568         27/10/                     | IS & COFINS, Lei :<br>2018, REGISTR<br>E ATENDIMENTO<br>DATA INDICAD<br>SOBRE O CONT<br>(D)<br>Parâmetro<br>Cor Aparente<br>P.H.<br>ILA<br>INSO<br>001<br>2017              | AMOS QUE V.S<br>PARA REGULA<br>A, DESCONSIN<br>FROLE DE QU<br>ecreto nº<br>V1. Médio<br>AUTENTI<br>CRIÇÃO<br>.079.130.043                                                             | R\$ 3,41<br>SA. EST<br>ARIZAR<br>DERE.<br>JALIDA<br>5.440<br>Parân<br>Bact.<br>Colif<br>Colif<br>Colif                  | TAVA EM DÉBITO.<br>DE DA ÁGUA PA<br>e Portaria n<br>netro<br>Heterotrófica<br>.Termotolerant<br>MECÂNICA                                  | COTAL                                                    | R\$<br>UMO HU<br>Médio<br>FATUR<br>10/20 | MANO<br>Parâm<br>Colif.<br>Emi<br>RA        | 09/2017<br>metro<br>.Totais<br>itido em:<br>                              | 36,84<br>V1. Médio<br>21/03/2018<br>CEBER APÓS<br>2018<br>36,84                    |
| Valor aproximado o<br>SR. USUÁRIO:<br>COMPAREÇA AO<br>CASO TENHA P<br>INF<br>Parâmetro<br>Turbidez<br>Cloro(mg/L)<br>VIA CLIENTE<br>Emitido por:<br>VENCIMENTO<br>GRUPO: 155               | ios tributos P:         EM 31/01/:         os Postos Di         ago Após A         ORMAÇÕES :         V1.Médio         1,33         2,51         9999         MATRÍCU         0718568         27/10/                     | IS & COFINS, Lei :<br>2018, REGISTR<br>E ATENDIMENTO<br>DATA INDICAD<br>SOBRE O CONT<br>(D)<br>Parâmetro<br>Cor Aparente<br>P.H.<br>ULA INSC<br>001<br>2017                 | AMOS QUE V.S<br>PARA REGULA<br>A, DESCONSIN<br>FROLE DE QU<br>ecreto nº<br>V1. Médio<br>1,73<br>6,50<br>AUTENTI<br>CRIÇÃO<br>.079.130.043                                             | R\$ 3,41<br>SA. EST<br>ARIZAR<br>DERE.<br>JALIDA<br>5.440<br>Parân<br>Bact.<br>Colif<br>ICAÇÃO<br>00.102                | TAVA EM DÉBITO.<br>DE DA ÁGUA PA<br>e Portaria n<br>hetro<br>Heterotrófica<br>.Termotolerant<br>MECÂNICA<br>VALOR R                       | COTAL                                                    | R\$<br>UMO HU<br>Médio<br>FATUR<br>10/20 | MANO<br>Parâm<br>Colif.<br>Emi              | 09/2017<br>metro<br>.Totais<br>itido em:<br>NÃO RE<br>31/10/              | 36,84<br>V1. Médio<br>21/03/2018<br>CCEBER APÓS<br>22018<br>36,84                  |
| Valor aproximado o<br>SR. USUÁRIO:<br>COMPAREÇA AO<br>CASO TENHA P<br>INF<br>Parâmetro<br>Turbidez<br>Cloro(mg/L)<br>VIA CLIENTE<br>Emitido por:<br>VENCIMENTO<br>GRUPO: 155<br>826500000  | ios tributos P:         EM 31/01/:         DS POSTOS DI         DAGO APÓS A         ORMAÇÕES :         V1.Médio         1,33         2,51         99999         MATRÍCU         0718568         27/10/         00-3 3684 | IS e COFINS, Lei :<br>2018, REGISTR<br>E ATENDIMENTO<br>DATA INDICAD<br>SOBRE O CONT<br>(D<br>Parâmetro<br>Cor Aparente<br>P.H.<br>ULA<br>INSC<br>001<br>2017<br>40010001-3 | 12.741 de 2012.<br>AMOS QUE V.S<br>PARA REGULA<br>A, DESCONSIN<br>FROLE DE QU<br>ecreto n° 1<br>V1. Médio<br>1,73<br>6,50<br>AUTENTI<br>CRIÇÃO<br>.079.130.043<br>FIRMA:<br>071856854 | R\$ 3,41<br>SA. EST<br>ARIZAR<br>DERE.<br>JALIDA<br>5.440<br>Parân<br>Bact.<br>Colif<br>ICAÇÃO<br>00.102<br>: 2<br>01-4 | TAVA EM DÉBITO.<br>DE DA ÁGUA PA<br>e Portaria n<br>metro<br>Heterotrófica<br>.Termotolerant<br>MECÂNICA                                  | COTAL                                                    | R\$<br>UMO HU<br>Médio<br>FATUR<br>10/20 | MANO<br>Parâm<br>Colif.<br>Emi              | 09/2017<br><b>Totais</b><br>itido em:<br>NÃO RE<br>31/10/                 | 36,84<br>V1. Médio<br>21/03/2018<br>CEBER APÓS<br>2018<br>36,84<br>VIA CAGEPA      |
| Valor aproximado o<br>SR. USUÁRIO:<br>COMPAREÇA AO<br>CASO TENHA P<br>INF<br>Parâmetro<br>Turbidez<br>Cloro(mg/L)<br>VIA CLIENTE<br>Emitido por:<br>VENCIMENTO<br>GRUPO: 155<br>826500000  | ios tributos P:         EM 31/01/:         DS POSTOS DI         DAGO APÓS A         ORMAÇÕES :         V1.Médio         1,33         2,51         99999         MATRÍCU         0718568         27/10/         00-3 3684 | IS e COFINS, Lei :<br>2018, REGISTR<br>E ATENDIMENTO<br>DATA INDICAD<br>SOBRE O CONT<br>(D<br>Parâmetro<br>Cor Aparente<br>P.H.<br>ULA<br>INSC<br>001<br>2017<br>2017       | AMOS QUE V.S<br>PARA REGULA<br>A, DESCONSII<br>FROLE DE QU<br>CRICE DE QU<br>1,73<br>6,50<br>AUTENTI<br>CRIÇÃO<br>.079.130.043<br>FIRMA:<br>071856854                                 | R\$ 3,41<br>SA. EST<br>ARIZAR<br>DERE.<br>JALIDA<br>5.440<br>Parân<br>Bact.<br>Colif<br>ICAÇÃO<br>00.102<br>20.102      | TAVA EM DÉBITO.<br>DE DA ÁGUA PA<br><u>e Portaria n</u><br>metro<br>Heterotrófica<br>.Termotolerant<br>MECÂNICA                           | COTAL                                                    | R\$<br>UMO HU<br>Médio<br>FATUR<br>10/20 | MANO<br>Parâm<br>Colif.<br>Emi<br>22<br>117 | 09/2017<br>etro<br>.Totais<br>itido em:<br>)<br>NÃO RE<br>31/10/          | 36,84<br>V1. Médio<br>21/03/2018<br>CEBER APÓS<br>2018<br>36,84<br>VIA CAGEPA      |
| Valor aproximado o<br>SR. USUÁRIO:<br>COMPAREÇA AO<br>CASO TENHA P<br>INF<br>Parâmetro<br>Turbidez<br>Cloro (mg/L)<br>VIA CLIENTE<br>Emitido por:<br>VENCIMENTO<br>GRUPO: 155<br>826500000 | ios tributos P:         EM 31/01/:         DS POSTOS DI         DAGO APÓS A         ORMAÇÕES :         V1.Médio         1,33         2,51         99999         MATRÍCU         0718568         27/10/         00-3 3684 | IS e COFINS, Lei :<br>2018, REGISTR<br>E ATENDIMENTO<br>DATA INDICAD<br>SOBRE O CONT<br>(D)<br>Parâmetro<br>Cor Aparente<br>P.H.<br>ULA<br>INSO<br>001<br>2017<br>2017      | 12.741 de 2012.<br>AMOS QUE V.S<br>PARA REGULA<br>A, DESCONSII<br>FROLE DE QU<br>ecreto nº 1<br>V1. Médio<br>1.73<br>6.50<br>AUTENTI<br>CRIÇÃO<br>.079.130.043<br>FIRMA:<br>071856854 | R\$ 3,41<br>SA. EST<br>ARIZAR<br>DERE.<br>JALIDA<br>5.440<br>Parân<br>Bact.<br>Colif<br>ICAÇÃO<br>00.102                | TAVA EM DÉBITO.<br>DE DA ÁGUA PA<br>e Portaria n<br>hetro<br>Heterotrófica<br>.Termotolerant<br>MECÂNICA<br>VALOR R<br>10201700003        | COTAL (<br>RA CONS<br>° 2.914)<br>V1.<br>s<br>es<br>-9   | R\$<br>UMO HU<br>Médio<br>FATUR<br>10/20 | MANO<br>Parâm<br>Colif.<br>Emi<br>2A<br>117 | 09/2017<br>etro<br>.Totais<br>itido em:<br>)(NÃO RE<br>31/10/<br>MECÂNICZ | 36,84<br>V1. Médio<br>21/03/2018<br>CEBER APÓS<br>2018<br>36,84<br>VIA CAGEPA<br>A |
| Valor aproximado o<br>SR. USUÁRIO:<br>COMPAREÇA AO<br>CASO TENHA P<br>INF<br>Parâmetro<br>Turbidez<br>Cloro (mg/L)<br>VIA CLIENTE<br>Emitido por:<br>VENCIMENTO<br>GRUPO: 155<br>826500000 | ios tributos P:         EM 31/01/:         ios POSTOS DI         ios APÓS A         ORMAÇÕES :         V1.Médio         1,33         2,51         99999         MATRÍCU         0718568         27/10/         00-3 3684 | IS e COFINS, Lei :<br>2018, REGISTR<br>E ATENDIMENTO<br>DATA INDICAD<br>SOBRE O CONT<br>(D<br>Parâmetro<br>Cor Aparente<br>P.H.<br>ULA<br>1NSC<br>001<br>2017<br>2017       | AMOS QUE V.S<br>PARA REGULA<br>A, DESCONSII<br>FROLE DE QU<br>ecreto nº<br>V1. Médio<br>1,73<br>6,50<br>AUTENTI<br>CRIÇÃO<br>.079.130.043                                             | R\$ 3,41<br>SA. EST<br>ARIZAR<br>DERE.<br>JALIDA<br>5.440<br>Parân<br>Bact.<br>Colif<br>ICAÇÃO<br>00.102                | TAVA EM DÉBITO.<br>DE DA ÁGUA PA<br><u>e Portaria n</u><br>netro<br>Heterotrófica<br>.Termotolerant<br>MECÂNICA<br>VALOR R<br>10201700003 | COTAL (<br>RA CONS<br>° 2.914)<br>V1. 5<br>s<br>es<br>-9 | R\$<br>UMO HU<br>Médio<br>FATUR<br>10/20 | MANO<br>Parâm<br>Colif.<br>Emi<br>2A<br>117 | 09/2017<br>etro<br>.Totais<br>itido em:<br>)(NÃO RE<br>31/10/             | 36,84<br>V1. Médio<br>21/03/2018<br>22018<br>36,84<br>VIA CAGEPA<br>A              |

Last update: 22/03/2018 ajuda:manter\_contas\_imoveis\_de\_condominio https://www.gsan.com.br/doku.php?id=ajuda:manter\_contas\_imoveis\_de\_condominio 12:36

### Botão Retificar Conjunto de Conta

Ao clicar no botão Retificar Conjunto de Conta, será aberto o popup abaixo:

| Informe os dados abaixo:                                      |                       |
|---------------------------------------------------------------|-----------------------|
| Motivo da Retificação:*                                       | CAMPANHA REC DEBITOS  |
| Observação:                                                   | Teste                 |
| Data de Vencimento                                            | 21/03/2018 dd/mm/aaaa |
|                                                               | Dados de água         |
| Situação de água:                                             | T                     |
| Consumo de água:                                              |                       |
| Rateio de água:                                               |                       |
|                                                               | Dados de Esgoto       |
| Situação de Esgoto:                                           | ▼                     |
| Volume de Esgoto:                                             |                       |
| Rateio de Esgoto:                                             |                       |
| Usar categoria(s) e<br>economia(s)<br>informada(s) na conta:* | ● Sim ─ Não           |
| Usar tarifa informada na<br>conta?*                           | 🖲 Sim 🔍 Não           |
| Tipo da tarifa:*                                              | <b>T</b>              |

Ao confirmar a retificação das contas, é concedido um crédito na conta com o tipo correspondente a **DESCONTOS CONCEDIDOS** e com a origem correspondente a **DESCONTOS CONDICIONAIS**, sendo estes atribuídos e gerados, automaticamente, pelo sistema.

Caso seja informado um valor a crédito, para as contas em que o valor da conta é inferior ao valor do crédito informado, é gerado um crédito no valor da conta, zerando a conta, sendo o valor do saldo desprezado. Dessa forma, quando ocorrer o encerramento do faturamento correspondente ao mês em que foi feita a retificação, haverá a contabilização da conta sem interferência na receita mensal das localidades.

#### Botão Colocar em Revisão

Ao clicar no botão Colocar em Revisão, será aberto o popup abaixo:

| nforme os dados abaixo: |   |
|-------------------------|---|
| Nativa da Daviačast     | - |

### Botão Retirar de Revisão

Ao clicar no botão **Retirar de Revisão**, o sistema retorna para a tela inicial, para alteração do campo **Mês e Ano da Conta**.

# Preenchimento dos campos Tela Manter Contas Imóveis de Condomínio

| Campo                             | Preenchimento dos Campos                                                                                                    |
|-----------------------------------|----------------------------------------------------------------------------------------------------|
| Matrícula do Imóvel<br>Condomínio | Informe a matrícula do imóvel condomínio ou clique no botão R, link<br><b>Pesquisar Imóvel</b> , para selecionar o cliente desejado. O nome será exibido<br>no campo ao lado.<br>Para apagar o conteúdo do campo, clique no botão S ao lado do campo em<br>exibição. |

# Preenchimento dos campos - Tela Manter Contas de um Conjunto de Imóveis

Last update: 22/03/2018 ajuda:manter\_contas\_imoveis\_de\_condominio https://www.gsan.com.br/doku.php?id=ajuda:manter\_contas\_imoveis\_de\_condominio 12:36

| Campo                             | Preenchimento dos Campos                                                                                                    |
|-----------------------------------|----------------------------------------------------------------------------------------------------|
| Matricula Condomínio              | Este campo é exibido a partir da informação selecionada na tela <b>Manter</b><br><b>Contas Imóveis de Condomínio</b> . Não é permitida alteração.                                                                                                    |
| Inscrição Condomínio              | Este campo é exibido a partir da informação selecionada na tela <b>Manter</b><br><b>Contas Imóveis de Condomínio</b> . Não é permitida alteração.                                                                                                    |
| Quantidade de Imóveis             | Este campo é exibido a partir da informação selecionada na tela <b>Manter</b><br><b>Contas Imóveis de Condomínio</b> . Não é permitida alteração.                                                                                                    |
| Mês e Ano da Conta                | Informe o Mês e Ano da Conta no formato mm/aaaa, referente ao período<br>que se deseja manter conta de um conjunto de imóveis.                                                                                                    |
| Data de Vencimento da<br>Conta    | Selecione a data de vencimento da conta, ou selecione clicando no botão<br>, link <b>Pesquisar Data - Calendário</b> .<br>Este campo somente será habilitado quando o campo <b>Quantidade de</b><br><b>Contas</b> for maior que Zero, ou seja, caso exista conta a ser mantida. |
| Selecionar contas em<br>revisão?  | Selecione uma das opções: <b>Sim</b> , caso o usuário queira selecionar contas<br>que estejam em revisão. Caso contrário, o sistema habilita o botão em <b>Não</b> .                                                                                                    |
| Motivo da revisão                 | Selecione o motivo de revisão das contas, da lista disponibilizada pelo<br>sistema. Campo habilitado caso o <b>Sim</b> esteja marcado no campo<br><b>Selecionar contas em revisão?</b>                                                                                          |
| Conta Paga                        | Selecione uma das opções: <i>Sim</i> , caso o usuário tenha senha especial. Caso<br>contrário, o sistema habilita o botão em <i>Não.</i><br>Para a opção <i>Ambos</i> , o usuário tem que ter senha especial.                                                                   |
| Quantidade de Contas              | Este campo é exibido a partir da informação das bases de dados. Não é<br>permitida alteração.                                                                                                    |
| Visualizar Contas<br>Selecionadas | Selecione uma das opções: <i>Sim</i> ou <i>Não</i> .                                                                                                    |

# Funcionalidade dos Botões

| Botão                  | Descrição da Funcionalidade                                                              |
|------------------------|------------------------------------------------------------------------------------------|
| R                      | Ao clicar neste botão, o sistema permite consultar os dados do campo nas bases de dados. |
| Ø                      | Ao clicar neste botão, o sistema permite apagar o conteúdo do campo<br>em exibição.      |
| Limpar                 | Ao clicar neste botão, o sistema limpa todo conteúdo da tela em exibição.                |
| Cancelar               | Ao clicar neste botão, o sistema cancela a operação e retorna a tela principal.          |
| Consultar              | Ao clicar neste botão, o sistema executa a operação de consulta aos<br>dados do filtro.  |
| Selecionar             | Ao clicar neste botão, o sistema executa a operação de seleção dos dados para manter.    |
| Cancelar Conta         | Ao clicar neste botão, o sistema chama o processo de Cancelar Conta.                     |
| Retirar Débito Cobrado | Ao clicar neste botão, o sistema chama o processo de retirar débito cobrado.             |
| Alterar Vencimento     | Ao clicar neste botão, o sistema chama o processo de alterar o vencimento da conta.      |
| Emitir 2ª Via de Conta | Ao clicar neste botão, o sistema chama o processo de emitir a segunda via de conta.      |

| Botão                       | Descrição da Funcionalidade                                                                                               |
|-----------------------------|----------------------------------------------------------------------------------------------------|
| Retificar Conjunto de Conta | Ao clicar neste botão, o sistema chama o processo de retificar um conjunto de conta.                                      |
| Colocar em Revisão          | Ao clicar neste botão, o sistema chama o processo de colocar uma conta ou um conjunto de contas em revisão.               |
| Retirar de Revisão          | Ao clicar neste botão, o sistema chama o processo de retirar uma conta ou um conjunto de contas em revisão.               |
| Voltar Filtro               | Ao clicar neste botão, o sistema retorna a tela de filtro.                                                                |
| Conceder Crédito            | Ao clicar neste botão, o sistema comanda o processamento da opção de conceder crédito com base nos parâmetros informados. |

# Referências

#### Manter Contas Imoveis de Condominio

### **Termos Principais**

#### Faturamento

Clique aqui para retornar ao Menu Principal do GSAN

~~NOSIDEBAR~~

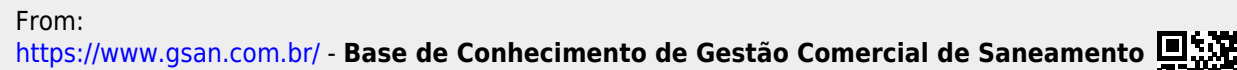

Permanent link: https://www.gsan.com.br/doku.php?id=ajuda:manter\_contas\_imoveis\_de\_condominio

Last update: 22/03/2018 12:36

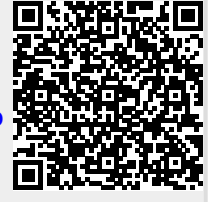